# Envoyer une pièce jointe

# 1) Rejoindre le navigateur internet Mozilla

- Chercher dans votre moteur de recherche votre ville de naissance en tapant son nom.
- Cliquer sur la catégorie « image » à gauche de l'écran
- Trouver une image qui vous plaît et cliquer dessus
- Faire un clic droit
- Puis choisir : « enregistrer l'image sous »
- Une page s'ouvre pour vous indiquer ou l'image sera sauvegardée, sélectionner « enregistrer »
  Enregistrer

#### 2) Se connecter à votre boite mail

- Ouvrir le navigateur Mozilla
- Taper dans le moteur de recherche « mail laposte » par exemple

## 3) Connectez-vous à votre boite mail

- Remplissez les champs « adresse mail » et « mot de passe »
- Cliquez sur connexion ou appuyez sur Entrée

## 4) Envoyer un mail avec une pièce jointe

- Cliquer sur « nouveau message »
- Cliquer sur « joindre » puis choisir « un fichier de mon ordinateur »

| Objet :                                                                                                    |       |        |  |
|----------------------------------------------------------------------------------------------------|-------|--------|--|
|                                                                                                    | Pr    | iorité |  |
| Joindre V Pour joindre un ou plusieurs fichiers à ce message, il vous suffit de les faire glisser depuis leur emp<br>stockage. | aceme | ent de |  |

- Choisissez l'image de votre ville de naissance puis cliquez sur « ouvrir »
- Écriver votre message (laisser un indice avec la première et la dernière lettre de votre ville)
- Remplissez « l'objet » c'est à dire le titre du mail
- Remplissez enfin l'adresse mail distribuée précédemment
- Envoyer votre mail pour faire deviner votre ville de naissance à une autre personne

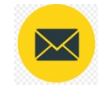

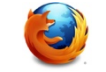

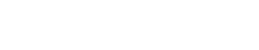

Enregistrer l'image sous...

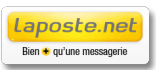